## НАСТРОЙКА РОУТЕРА ХІАОМІ

- 1. Подключите кабель от компьютера в один из LAN-портов роутера (обозначены цифрами), а затем подключите кабель, идущий из подъезда, в WAN-порт (либо Ethernet) роутера.
- 2. Зайдите на роутер через любой браузер на вашем ПК, указав необходимый адрес в

адресной строке браузера (его адрес по умолчанию — <u>http://192.168.31.1/</u> либо

miwifi.com).

 В открывшемся окне нажимаем большую синюю кнопку посередине. (в английской версии кнопка будет называется «Agree».

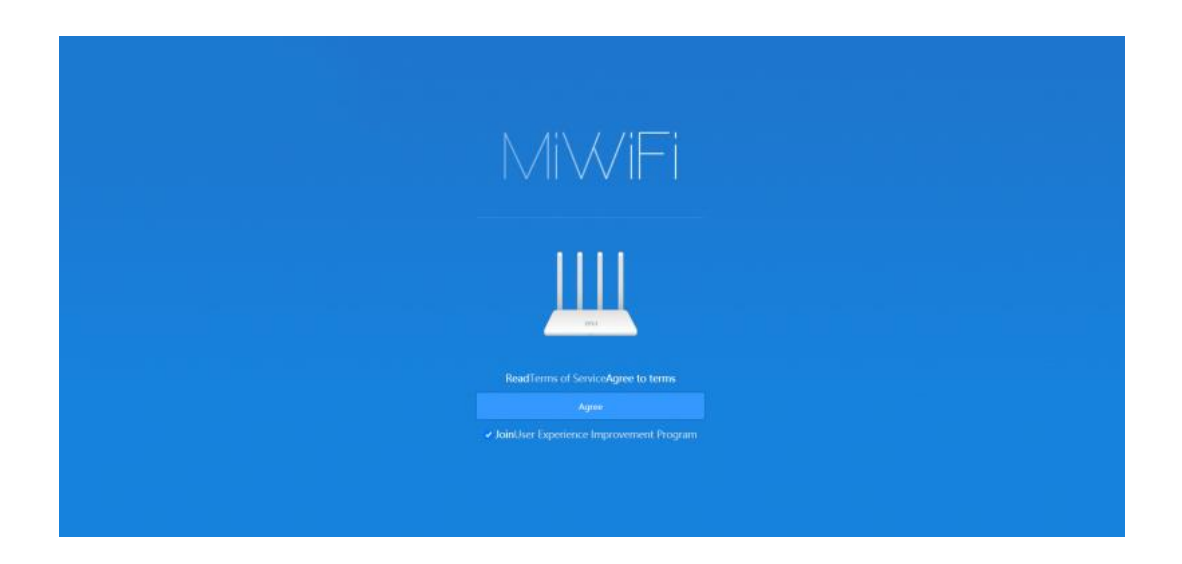

4. Далее может выйти окно, где будет предложено выбрать один из двух режимов роутера. Либо Wi-Fi роутер, либо репитер. Выбираем верхний вариант, соответствующий выбору Wi-Fi роутера.

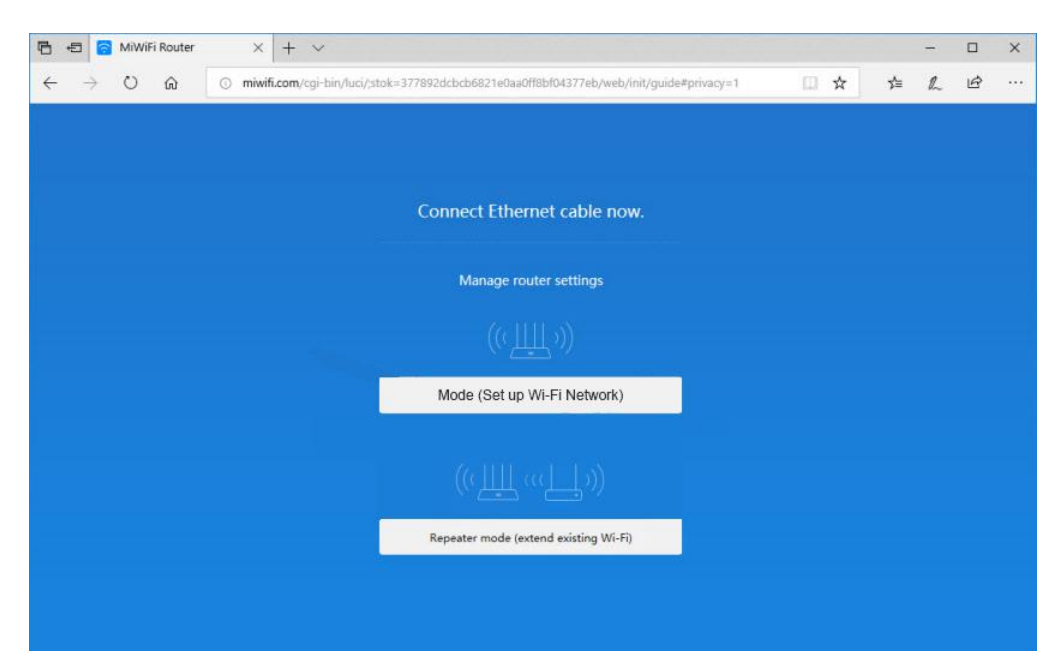

 В следующем окне необходимо будет ввести в верхнем поле название для вашей домашней беспроводной сети, а в нижнем поле пароль для подключения к вашей домашней беспроводной сети.

| Xisomi 2EA1 Network name Password  Tum on wall penetration mode  Near Back PPPoE   Windess repeater   Wind repeater |
|----------------------------------------------------------------------------------------------------|
| Passward                                                                                                    |
|                                                                                                    |
|                                                                                                    |
|                                                                                                    |
|                                                                                                    |
|                                                                                                    |

6. Для дальнейшей настройку вам нужно нажать не кнопку «Next», а на кнопку внизу «PPPoE» и попадаем на окно, где вам необходимо ввести в верхнее поле логин от поставщика услуг, а в нижнее поле пароль от поставщика услуг.

|                                   | Next                          |                                    |     |   |   |   |   |
|-----------------------------------|-------------------------------|------------------------------------|-----|---|---|---|---|
| N                                 |                               |                                    |     |   |   |   |   |
|                                   |                               | er   Wired repeater                |     |   |   |   |   |
| □ □ □ MiWiFi Router × + ∨         |                               |                                    |     |   |   |   | × |
| ← → ♡ ⋒ ○ miwifi.com/cgi-bin/luci | /stok=482139c48b9894595f25c37 | a42b54d94/web/init/guide#privacy=1 | □ ☆ | 垥 | L | ß |   |
|                                   |                               |                                    |     |   |   |   |   |
|                                   |                               |                                    |     |   |   |   |   |
|                                   |                               |                                    |     |   |   |   |   |
|                                   |                               |                                    |     |   |   |   |   |
|                                   | Enter the username            | e and password                     |     |   |   |   |   |
|                                   | provided by your l            | nternet Service                    |     |   |   |   |   |
|                                   |                               |                                    |     |   |   |   |   |
|                                   |                               |                                    |     |   |   |   |   |
|                                   |                               | •                                  |     |   |   |   |   |
|                                   |                               |                                    |     |   |   |   |   |
| /                                 | Dark   Forme                  | L pareneed                         |     |   |   |   |   |
|                                   | Back   Forgo                  | r password                         |     |   |   |   |   |

7. В заключительном окне вам необходимо в верхнем поле задать местоположение вашего роутера, а в нижнем задать пароль для входа на настройки роутера. После того, как введете данные нажмите кнопку Set up successfully. Роутер сохранит настройки и перезагрузится.

|      | Set admin password |
|------|--------------------|
|      |                    |
| Home |                    |
|      | Admin password 👁   |
|      |                    |
|      |                    |
|      |                    |

Базовая настройка роутера завершена!